Gør medierne gode for hinanden 6

Der er nogle få tips, som hjælper dig med at falde hurtigere til – og ikke mindst gør brugeroplevelsen bedre for alle andre.

Brug **like-knappen ★/♥** (= *favorit*) til at fortælle nogen, at du kan lide deres opslag. Andre ser ikke, at du har liket et opslag.

Brug **fremhæv-knappen t⊐/** (= boost) til at dele en persons opslag med dine venner/ følgere. Du behøver ikke at være enig i, hvad der står, men kan synes, at dine venner skal se det. Det er godt at booste opslag, da det er den menneskedrevne algoritme der spreder opslag.

Hjælp folk med synshandicap! Hvis du uploader billeder til Mastodon eller Pixelfed, er det god skik at lave en **alt-tekst**, som beskriver, hvad der er på billedet. I hashtags med flere ord er det cool at #BrugeStoreForbogstaver, så talesoftware nemmere kan læse dem højt.

Pixelfed-brugere, der følger dig på Mastodon, kan kun se opslag fra dig, når dine opslag indeholder billeder, da Pixelfed er en billedtjeneste.

Det koster ikke meget at drive en instans. Strøm og lagerplads er de primære udgifter. For at holde den levedygtig bør du overveje at give et frivilligt månedligt bidrag.

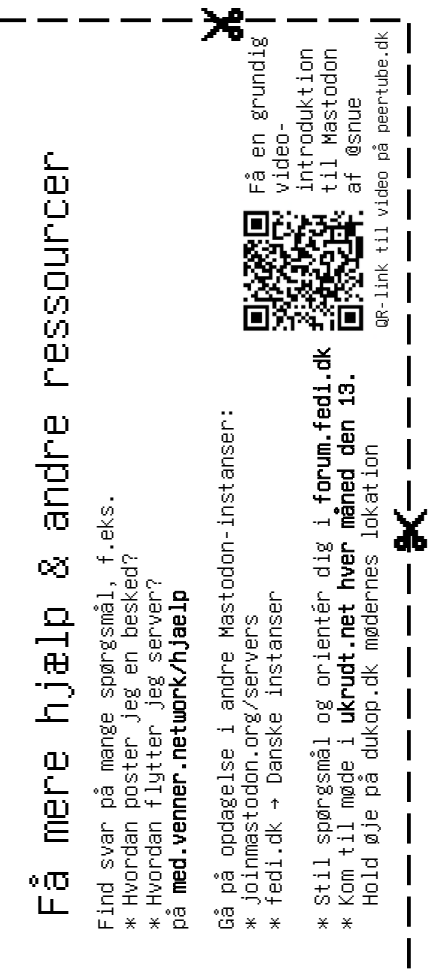

Apps til Android \* Tusky \* Mastodon

Apps til iOS \* Mastodon \* Ice Cubes \* Ivory (betalt)

Find flere apps: joinmastodon.org/ apps

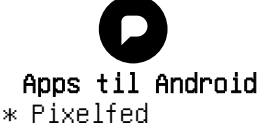

\* PixelDroid

Apps til iOS \* Pixelfed \* Tusker

Find flere apps: pixelfed.org/ mobile-apps

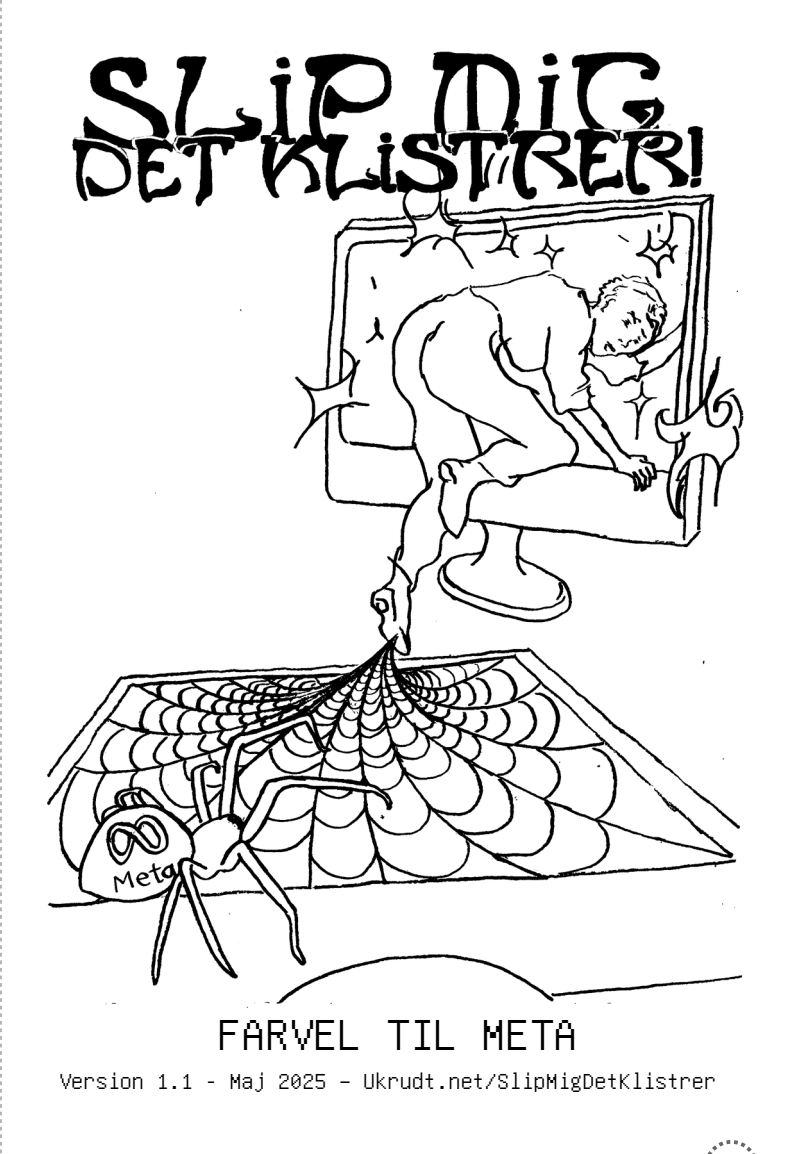

GODDAW TIL ÆGTE SOCIALE MEDIER

*Ægte sociale medier* er ikke designet til at gøre dig afhængig eller få dig til at købe noget. De viser dig ikke reklamer ud fra din digitale adfærd. De er bygget som steder, hvor du kan samtale med andre *mennesker*.

Udgifterne for at drive sådanne sociale medier dækkes af brugerbidrag, ikke ved at videresælge af dine data eller ved at fodre dig med markedsføring.

ActivityPub er en ny, åben kommunikationsteknologi, der har gjort det muligt at bygge decentrale sociale medie-platforme som Mastodon og Pixelfed.

Mastodon er en tjeneste, der minder om Twitter. Pixelfed er en billedtjeneste, der minder om Instagram. Begge er decentrale platforme, hvilket betyder, at ingen har monopol på tjenesterne – de drives af fællesskaber.

ActivityPub gør det muligt for fællesskaberne at kommunikere på tværs af hinanden. Tilsammen kaldes dette store netværk af platforme også *Fediverset.* 

Sig goddaw til de ægte sociale medier og kom godt ud i Fediverset med denne guide.

## At lave en bruger på det 🍳 fri sociale web

Når du skal lave en bruger på Mastodon/Pixelfed er der tre ting, du skal tage stilling til:

- 1. Hvad skal dit brugernavn være?
- 2. Hvad skal din adgangskode være?
- 3. Hvilken *instans* (=*server*) skal du bo på?

Det er gennem den valgte instans, man opretter en bruger og logger ind. Det er ligesom en email-konto, hvor du også har et brugernavn efterfulgt af den instans, du er på, f.eks.: brugernavn@mail-instans.dk

Der findes et hav af forskellige instanser. Vi har samlet et lille udpluk, hvis du gerne vil hurtigt i gang. Du kan gå på opdagelse i endnu flere, ved at følge linkene på bagsiden.

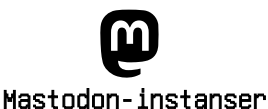

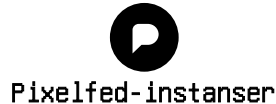

@venner.network (Sydfynsk andelsinstans, forbeholdt privatpersoner, medlemsstøttet) @sydfyn.social (For alle inkl. lokale foreninger, medlemsstøttet) @expressional.social (største danske Mastodoninstans, pt. betalt af ejeren)

@pixelfyn.social (sydfynsk andelsinstans, medlemsstøttet) @pixelfed.dk (største danske Pixelfedinstans, pt. betalt af ejeren) @pixelfed.social (verdens største Pixelfedinstans, donationsbaseret)

Man kan kommunikere med hinanden på tværs af alle instanserne, så dit valg bør afspejle, at: \* du er enig i instansens grundregler \* du stoler på, at instansen ikke lukker (kan gennemskue, hvordan instansen dækker udgifter)

#### Lær en instans at kende

- 1. Åbn din browser
- Tast instansens navn ind i adressefeltet, f.eks. https://venner.network

3. På Mastodon-instanser kan du tilføje endelsen /about,

f.eks. https://venner.network/about

Her kan du læse om, hvad det er for en instans og dens regler. Ofte er det også her, man ledes på sporet af, hvordan den finansieres.

### Opret en bruger

- 1. Åbn din browser
- 2. Tast instansens navn ind i adressefeltet f.eks. https://venner.network
- 3. Tryk på knappen
- (opret bruger) / (create account) / (sign up)
- 4. Læs reglerne og accepter dem (hvis du kan)
- 5. Udfyld felterne med brugernavn, mail og kode
- 6. Skriv brugernavn og instans ned

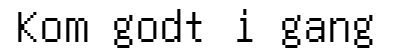

Det er en god ide som minimum at have et billede og en kort bio på din profil, så folk har en fornemmelse af, hvem du er, når du følger dem. Der er praksis for at ignorere profiler, der ikke har en udfyldt bio, især hvis der heller ikke er nogen opslag.

Du kan uploade et billede og skrive din bio ved at trykke på dit navn på instansen og vælge »Redigér profil«

# Få et spændende ∆-feed

Når man logger på Mastodon eller Pixelfed som ny bruger, virker der nok lidt tomt. Der er nemlig ingen algoritmer, der automatisk vælger, hvilket indhold du skal se. Du er nødt til selv at finde mennesker, du kan følge.

Du kan gå på opdagelse i din lokale instans, og finde folk som du måske kender eller har lyst til at følge. Opslag fra folk du **følger** vil dukke op i dit **o hjemme-feed**.

En hurtig måde at få mere indhold på er at følge bestemte **hashtags** (=*etiketter*), som passer med dine interesser, f.eks. #Fermentering. Du ser <u>alle</u> opslag, som indeholder de hashtags, du følger (også fra andre instanser). Når du selv bruger hashtags, er det altså også en måde at sørge for, at flere mennesker ser dit opslag.

#### 5 Der er forskellige feeds

۵¢

du er oprettet (fx. venner.network)

Instans

orugernav

ල

ල

Fediverse-handle

1. Dit ഥ hjemme-feed, hvor du får indhold fra de profiler og #Hashtags du følger.

2. Dit "local-feed" (=denne server), som er indhold fra andre der er på samme instans som dig.

3. Dit "global-feed" (=andre servere/alle) der viser dig indhold fra alle andre instanser.

| Find dine         | $\stackrel{!}{\checkmark}$ |
|-------------------|----------------------------|
| venner            | ቶ                          |
| at finde folk,    | I                          |
| .du i søgefeltetଔ |                            |

For skal skrive deres handle (= greb), på formen: @brugernavn@instans

Med sedlen til højre kan du dele dit fulde handle med andre, så de kan finde dig.

| Ξ. |   |                          |
|----|---|--------------------------|
| а. |   | $\sim$                   |
| Ξ. |   |                          |
|    |   | +                        |
| =  |   | 700                      |
|    |   | - ~~                     |
| Ξ. |   |                          |
| Ξ. |   |                          |
|    |   |                          |
|    |   |                          |
| -  |   |                          |
| с. |   |                          |
| а. |   | ~                        |
|    |   |                          |
|    |   |                          |
|    |   |                          |
| с. |   | <u> </u>                 |
| а. |   | <u> </u>                 |
|    |   |                          |
| =  |   | $\sim$                   |
|    |   |                          |
| Ξ. |   |                          |
| Ξ. |   |                          |
|    |   | 5                        |
|    | 1 | ι ω                      |
| 5  |   | 75                       |
| 2  |   | · · ·                    |
| 1  |   |                          |
| ÷. |   | 1 e -                    |
| =  |   | <u> </u>                 |
|    |   | 1 01                     |
| 2  |   | ·                        |
| ŝ. | 1 | <u>×</u>                 |
|    |   | 1.0                      |
| -  |   | <u> </u>                 |
| а. |   |                          |
| Ξ. |   |                          |
|    |   | <u> </u>                 |
| =  |   |                          |
|    |   | -                        |
| Ξ. |   | L                        |
| Ξ. |   | 73                       |
|    |   |                          |
|    |   |                          |
| -  |   |                          |
|    |   |                          |
| -  |   | 0.00                     |
| 1  |   | РЮ.                      |
| i  |   | ι ω.                     |
| i  |   | ľő                       |
| Ì  |   | l°Ю<br>m                 |
|    |   | о<br>С<br>П              |
|    |   | de S.                    |
|    |   | ode Så                   |
|    |   | ode Så                   |
|    |   | vode så                  |
|    |   | skode Så                 |
|    |   | skode så                 |
|    |   | gskode så                |
|    |   | igskode så               |
|    |   | ngskode så               |
|    |   | angskode så              |
|    |   | angskode så              |
|    |   | gangskode så             |
|    |   | tgangskode så            |
|    |   | dgangskode så            |
|    |   | adgangskode så           |
|    |   | adgangskode så           |
|    |   | adgangskode så           |
|    |   | n adgangskode så         |
|    |   | n adgangskode så         |
|    |   | in adgangskode så        |
|    |   | din adgangskode så       |
|    |   | din adgangskode så       |
|    |   | din adgangskode så       |
|    |   | din adgangskode så       |
|    |   | v din adgangskode så     |
|    |   | iv din adgangskode så    |
|    |   | iv din adgangskode så    |
|    |   | ∽iv din adgangskode så   |
|    |   | kriv din adgangskode så  |
|    |   | kriv din adgangskode så  |
|    |   | Skriv din adgangskode så |
|    |   | Skriv din adgangskode så |
|    |   | Skriv din adgangskode så |
|    | 1 | Skriv din adgangskode så |